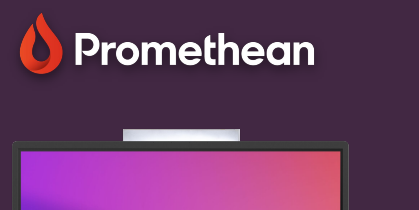

## Captură de ecran

Aflați cum să realizați o captură de ecran și să salvați orice conținut afișat pe ActivPanel.

## Captură de ecran

Aplicația Screen Capture vă permite să capturați orice conținut afișat pe ActivPanel - inclusiv conținut din surse externe, cameră web etc. - și să îl salvați ca imagine sau să îl partajați direct în aplicația Whiteboard .

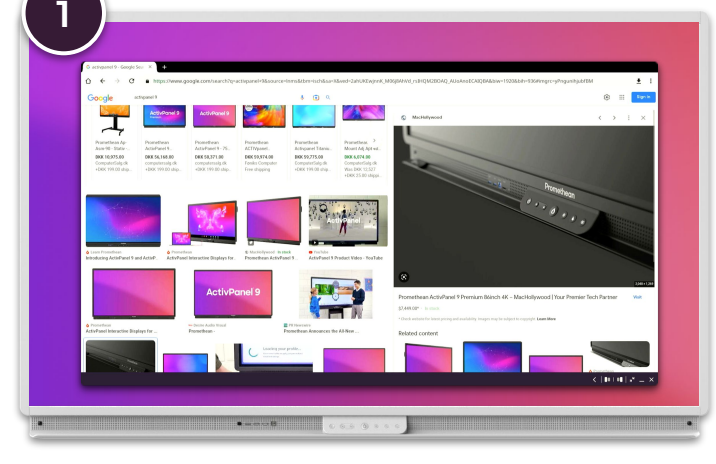

Deschideți sau navigați la conținutul sau sursa pe care doriți să o capturați.

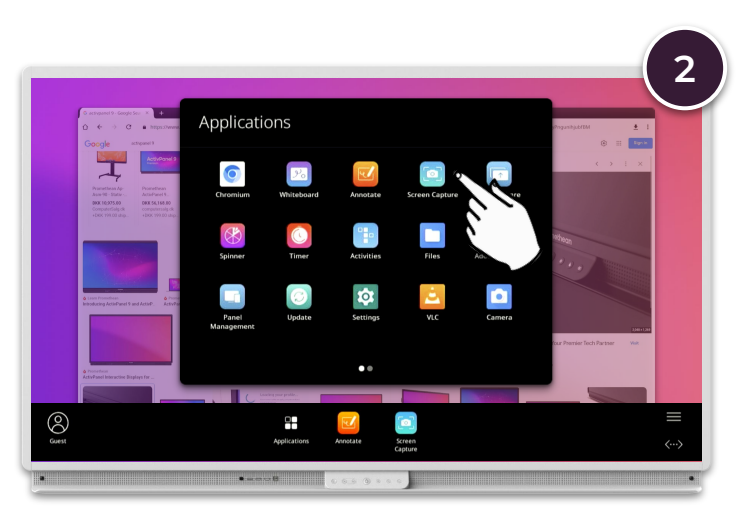

Din Meniu, deschideți fereastra Aplicații și selectați Captură ecran.

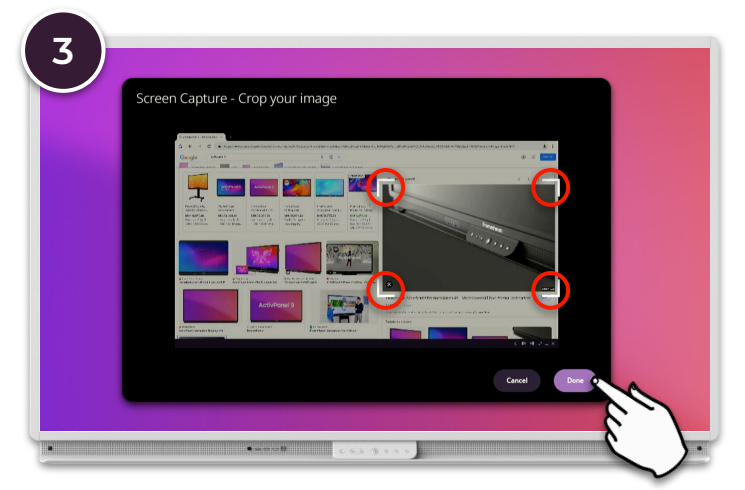

Decupați imaginea în zona dorită, folosind ghidonul din colțuri și selectați Terminat.

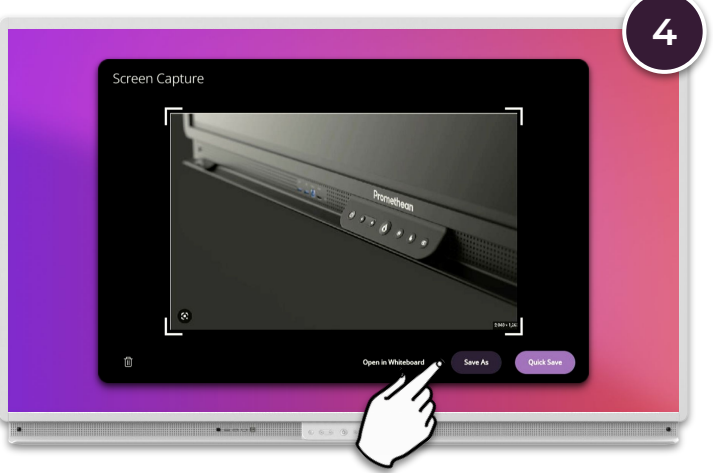

Selectați Salvare ca, pentru a salva imaginea într-o locație dorită sau Deschidere în Whiteboard pentru a o lipi într-un fișier actual sau nou de Whiteboard .

.0